## Atleta 導入研修

## はじめに

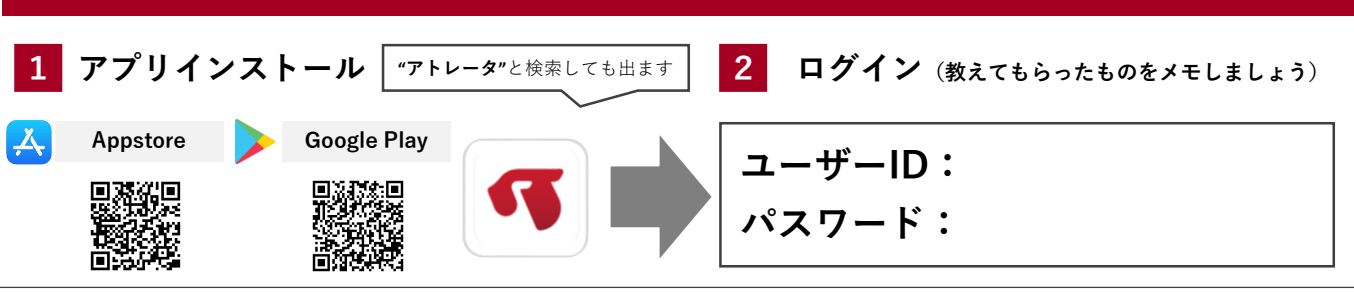

3 コンディションを入力

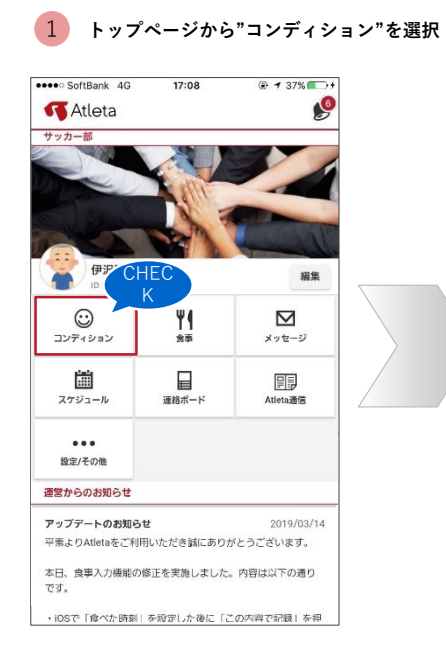

| So        | ftBank 4  | G   | 20:30 |       | @ 🕈 88% |   |
|-----------|-----------|-----|-------|-------|---------|---|
| n         |           | עב: | ティショ  | シ     |         | 0 |
|           | 記録        | グラ  | ラフで見る |       | 分析結果    |   |
|           | 体調        | 部位  | 症状    | 睡眠    | コメント    |   |
| 3/25<br>金 |           |     | -     |       |         | > |
| 8/24<br>木 | 0         | あり  | -     | 06:30 |         | > |
| B/23<br>水 | •         | あり  |       |       |         | > |
| B/22<br>火 | 0         | あり  |       | 05:30 |         | > |
| B/21<br>月 |           | あり  |       |       | -       | > |
| 8/20<br>日 | •         |     |       | 06:45 |         | > |
| 8/19<br>土 | 0         |     |       | 06:00 |         | > |
| B/18<br>金 | 0         | -   |       |       | -       | > |
| B/17<br>木 | $\otimes$ |     |       |       | -       | > |
| 3/16<br>水 | 8         |     | あり    | 05:30 | -       | > |

3 コンディションを入力

メンバー

| ●●●● SoftBank 🗢                                                     | 11:38          |                      | * 💼 + |
|---------------------------------------------------------------------|----------------|----------------------|-------|
| 🖋 コンディションス                                                          | カ              |                      | キャンセル |
| 2017年04月18日(火)                                                      |                |                      | CHE   |
| 体調                                                                  |                |                      | K     |
| 会会 してい こう うちょう うちょう うちょう うちょう ひょう ひょう ひょう ひょう ひょう ひょう ひょう ひょう ひょう ひ | <u>!</u><br>登通 | ()<br>()<br>()<br>() | テオに悪い |
| 気になる部位                                                              |                |                      |       |
| なし                                                                  |                | あり                   |       |
| 身体の症状                                                               |                |                      |       |
| なし                                                                  |                | あり                   |       |
| 就寝時刻(昨晩)                                                            | 起床             | 同刻                   |       |
| 時 分                                                                 | 時              | <del>প</del>         |       |
| <b>睡眠時間</b> ※自動で入力されます                                              | ī              |                      |       |
| 時間                                                                  | 分              |                      | ]     |
| 起床時の心拍数 ※30~1308                                                    | MP             |                      |       |
|                                                                     |                |                      | BMP   |
| 体温                                                                  |                |                      |       |
| -                                                                   |                |                      | °C    |
| ع                                                                   | の内容で記          | <b>R</b>             |       |

6 今日の気付き等をコメントしたら "この内容で記録"

| 🚥 SoftBank 🗢                                                                                                    | 11:38                         | :                                                                                                    | \$ 💼 + |      |  |
|----------------------------------------------------------------------------------------------------|-------------------------------|----------------------------------------------------------------------------------------------------|--------|------|--|
| 🖋 コンディション                                                                                                    | 入力                            | ##                                                                                                    | シセル    |      |  |
| 2017年04月18日(火)                                                                                                    |                               |                                                                                                    |        |      |  |
| 気になる部位                                                                                                    |                               |                                                                                                    |        |      |  |
| なし                                                                                                    |                               | あり                                                                                                    |        |      |  |
| 200<br>CHEC<br>K<br>1 2 3 4<br>20155260<br>201527<br>201527<br>20157<br>20157 | 38歳後冬995して<br>はありますか<br>5 6 7 | ■第<br>大だらい<br>2<br>8 9 1<br>承<br>3<br>の<br>が<br>、<br>の<br>の<br>、<br>の<br>の<br>、<br>の<br>の<br>の<br>の<br>の<br>の<br>の<br>の<br>の<br>の<br>の<br>の<br>の | 0      | CHEC |  |

4 痛みや違和感のある部位と痛みの度合いを入力 5 身体の症状などを入力

| ••••• SoftBank 🛜 11:39 | \$ 💼 + |
|------------------------|--------|
| 🖋 コンディション入力            | キャンセル  |
| 2017年04月18日(火)         | CHEC   |
| 身体の症状                  | К      |
| なし                     | あり     |
| 該当する症状にチェックしてください(褚    | (鉄選択可) |
| 頭痛                     |        |
| めまい                    |        |
| 鼻水                     |        |
| 喉の痛み・腫れ                |        |
| 職                      |        |
| 息切れ                    |        |
| 吐き気・嘔吐                 |        |
| 腹痛                     |        |
| 下痢                     |        |
| 熱感・悪寒・発熱               |        |
| この内容で記録                |        |

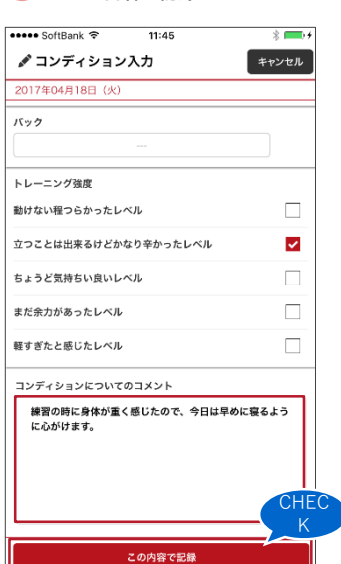

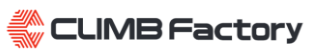

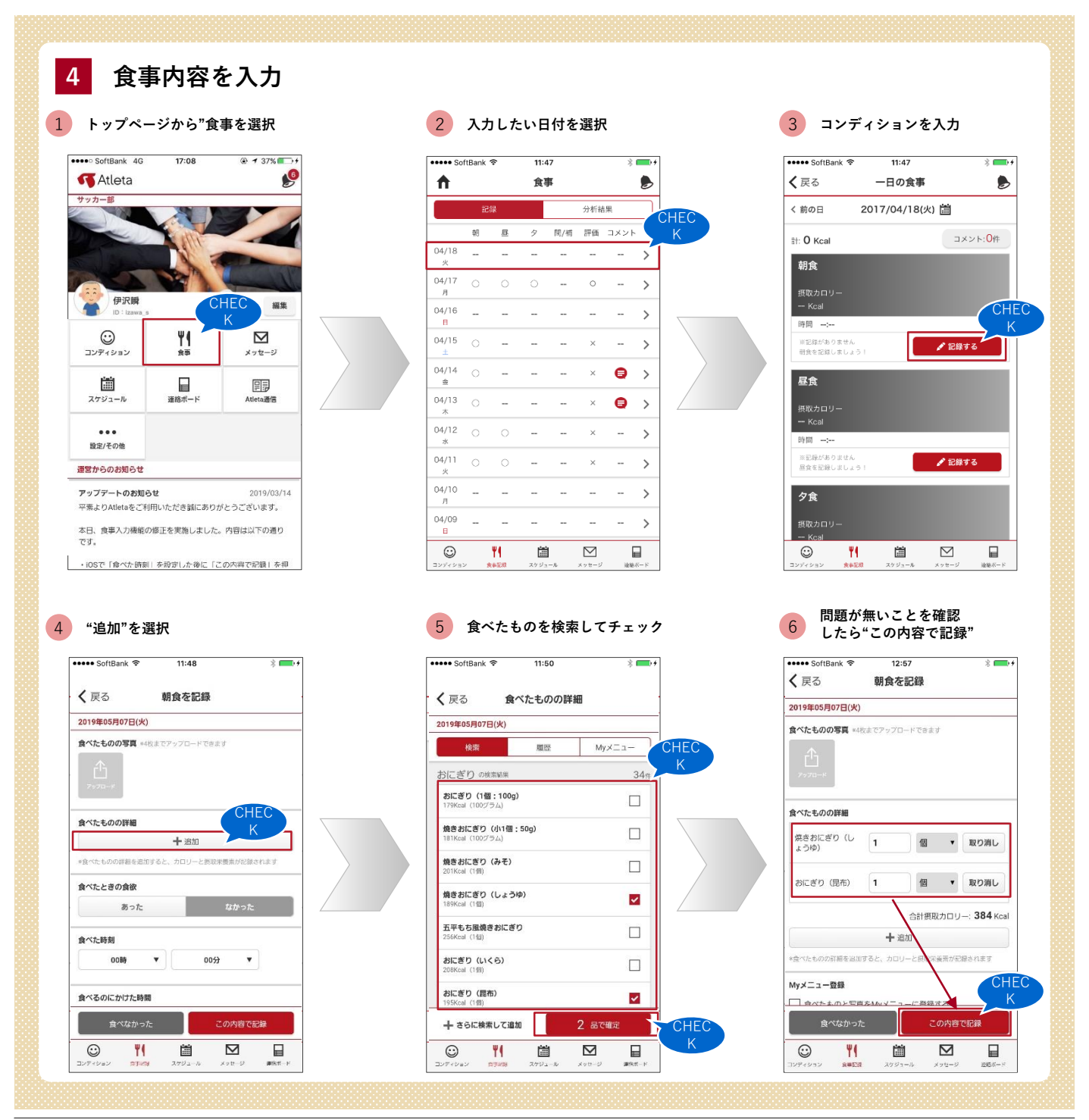

## 5 設定/その他

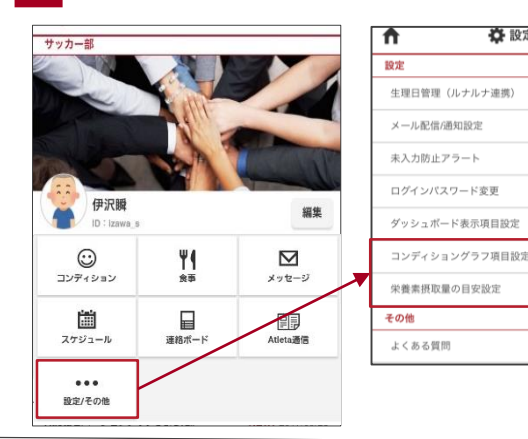

▼ お問い合わせ先▼

株式会社エムティーアイ TEL 03-5333-6114 CLIMB Factory スポーツITカンパニー

•••• SoftBank 4G

択できます。

体調

睡眠時間

身体の症状

肉体的な疲労度

<

>

>

>

>

>

>

>

>

12:43

コンディショングラフ項…

「コンディショングラフ」に常時表示

させておく選択肢を最大10項目まで選

\*最低1項目を選択してください

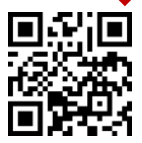

ka

分析グラフに表示させる項目や、食事の目安量などを設定できます

 $\bigcirc$ 

**く**戻る

トレーニング期の設定

通常練習期

体重

栄養素摂取量の目安設定

年齢、性別、トレーニング期と、競技種目、体重・体脂肪率を基準 に、あなたに必要な栄養素摂取量を表示します。

各トレーニング期について 通常練習期:練習や試合などがコンスタントに行われている期間 オフトレーニング期:オフシーズンなど通常練習期よりも活動量が少 ない期間

45

WEB版のご利用はこちらから

活動休止期:ケガや病気で体が動かせない期間

競技種目・体重・体脂肪率の設定

競技種目 サッカー

CLIMB Factory

🔅 設定/その他